# Starting a Badge Renewal Application

#### PERFORMED BY: APPLICANT AND AUTHORIZED SIGNATORY

#### WILL I BE NOTIFIED OF AN UPCOMING RENEWAL?

Yes, you will be reminded for your upcoming renewal 30 days prior to your badge expiration. If you have a driving badge, you will also receive an email on the first day of the month prior to badge expiration to complete your renewal driver's training.

#### HOW DO I START MY BADGE RENEWAL?

Your Authorized Signatory will initiate your PIT ID badge renewal. The application will be pre-filled with all the current information on file in the MyPITID system. You will receive an email once with instructions once your Authorized Signatory starts the renewal process.

#### WHAT DO I DO ONCE MY RENEWAL APPLICATION IS SUBMITTED?

Once your Badge Renewal application has been submitted and approved by your Authorized Signatory, you must report to the Airport Access/ID Office to complete the annual SIDA training video. If you have been assigned driver's training, be sure to complete the videos before coming to the office.

### **STEP 1**

Once you are notified that it is time to renew your PIT ID badge, ask your Authorized Signatory to create a badge renewal application. Once that application is created, you will receive an email with a link to the MyPITID portal to complete your badge renewal application.

| Badge Reissue Application Initiated                                                                                                    | Text | Print | Delete | : |  |  |  |  |  |  |
|----------------------------------------------------------------------------------------------------|------|-------|--------|---|--|--|--|--|--|--|
| HI PETER PLUMBER,                                                                                                    |      |       |        |   |  |  |  |  |  |  |
| A badge reissue request has been submitted by your authorized signatory. Please access the MyPITID portal to complete and submit to your AS. This must be completed prior to reporting to the Airport Access/ID Office. |      |       |        |   |  |  |  |  |  |  |
| MYPITID Portal: https://mypitid.flypittsburgh.com                                                                                                    |      |       |        |   |  |  |  |  |  |  |
| Username: TESTIDMS50158                                                                                                    |      |       |        |   |  |  |  |  |  |  |
| Fun Fact. More than 16,500 tons of steel will be used in the Terminal Modernization Project (TMP). That is more than Acrisure Stadium!                                                                                  |      |       |        |   |  |  |  |  |  |  |
| Thank you,                                                                                                    |      |       |        |   |  |  |  |  |  |  |
| ACAA Airport Access/ID Office                                                                                                    |      |       |        |   |  |  |  |  |  |  |
| PITTSBURGH                                                                                                    |      |       |        |   |  |  |  |  |  |  |
| ¥.                                                                                                    |      |       |        |   |  |  |  |  |  |  |
|                                                                                                    |      |       |        |   |  |  |  |  |  |  |
|                                                                                                    |      |       |        |   |  |  |  |  |  |  |
|                                                                                                    |      |       |        |   |  |  |  |  |  |  |
|                                                                                                    |      |       |        |   |  |  |  |  |  |  |
|                                                                                                    |      |       |        |   |  |  |  |  |  |  |

# STEP 2

Click on the link in the email to navigate to the MyPITID portal.

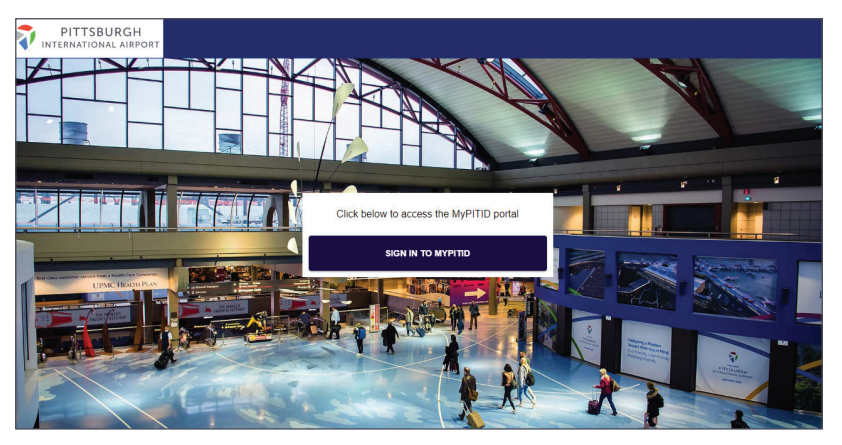

#### **NEED MORE HELP?**

Contact your Authorized Signatory or send an email to AskMyPITID@flypittsburgh.com.

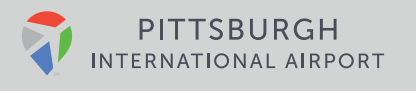

# **STEP 3**

Sign in to the MyPITID Portal using your MyPITID & Password.

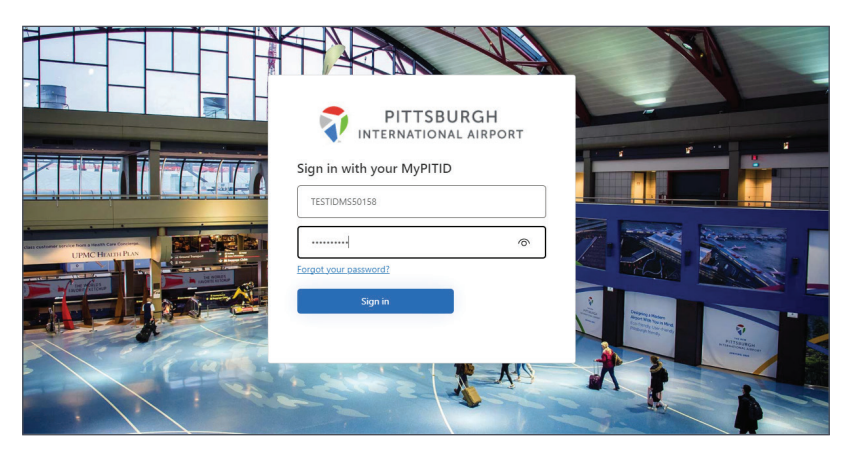

# **STEP 4**

Once logged in, select the **My Information** pod.

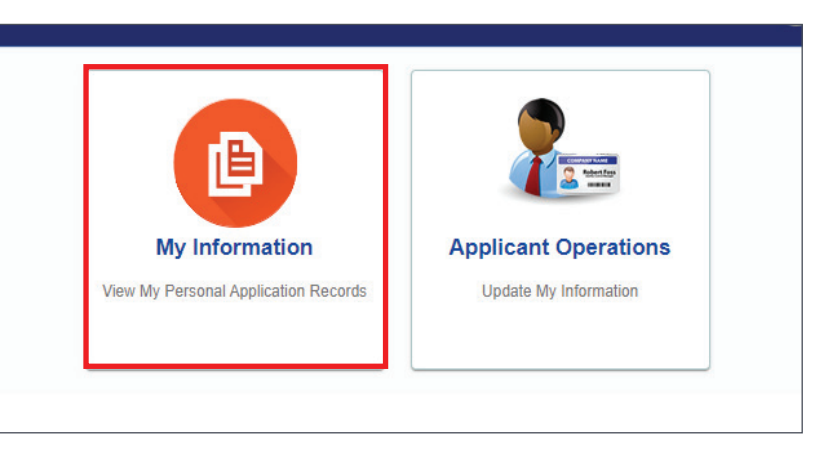

## **STEP 5**

Locate the draft application for Badge Renewal and click the pencil action icon.

| PITT                                                | SBURGH  | ORT     |               |              |         |                                 |                  |                    |               | IDMS.PETER | RPLUMBER@     | YOPMAIL | com 🗸 |
|-----------------------------------------------------|---------|---------|---------------|--------------|---------|---------------------------------|------------------|--------------------|---------------|------------|---------------|---------|-------|
| Manage Applications<br>View and Manage Applications |         |         |               |              |         |                                 |                  |                    |               |            |               |         |       |
|                                                     |         |         |               |              |         |                                 |                  |                    |               |            |               | (       | Back  |
| Application<br>No                                   | IDMS Id | Email   | First<br>Name | Last<br>name | Sponsor | Employer/Ag Applicant<br>Status | Date of<br>Birth | Application<br>For | Created<br>By | Status     | Created<br>On | Actions | Ŧ     |
| 144474                                              | TESTID  | IDMS.PE | PETER         | PLUMBER      | ABC CO  | ABC CO                          |                  | Badge R            | AUDRA         | Draft      | 02/03/2023    | 1       |       |
| 144134                                              | TESTID  | IDMS.PE | PETER         | PLUMBER      | ABC CO  | ABC CO                          | 01/18/1985       | Badge A            | AUDRA         | Approved   | 01/27/2023    | 0       |       |
|                                                     |         |         |               |              |         |                                 |                  | Items              | per page 10   | ▼ 1-3      | 2 of 2   <    | <       | > >   |
|                                                     |         |         |               |              |         |                                 |                  |                    |               |            |               |         |       |
|                                                     |         |         |               |              |         |                                 |                  |                    |               |            |               |         |       |

#### **NEED MORE HELP?**

Contact your Authorized Signatory or send an email to **AskMyPITID@flypittsburgh.com**.

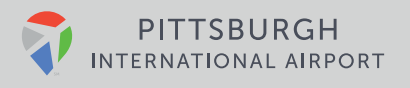

# **STEP 6**

Review your applicant details and make any needed updates. Once finished, click submit. If you aren't ready to submit, you can also Save Draft and return later.

| PITTSBURGH                               |                                                         | 💭 IDMS.PETERPLUMBER@YOPMAIL.COM 🗸                                    |                        |  |  |  |  |
|------------------------------------------|---------------------------------------------------------|----------------------------------------------------------------------|------------------------|--|--|--|--|
| Badge Renewal Applica                    | ition                                                   |                                                                      |                        |  |  |  |  |
|                                          |                                                         |                                                                      | Back Submit Save Draft |  |  |  |  |
| Contact Information                      |                                                         |                                                                      |                        |  |  |  |  |
| First Name<br>PETER                      |                                                         | Last name<br>PLUMBER                                                 |                        |  |  |  |  |
| IDMS Id<br>TESTIDMS50158                 |                                                         | Email<br>IDMS.PETERPLUMBER@YOPMAIL.COM                               |                        |  |  |  |  |
| Application History                      |                                                         |                                                                      | CUpload Documents (0)  |  |  |  |  |
| Primary Details<br>First Name *<br>PETER |                                                         | Last name *<br>PLUMBER                                               |                        |  |  |  |  |
| Middle Name                              | Provide Legal First Name as appears on Official ID Docu | Provide Legal Last Name as appears on Official ID Docu Date of Birth |                        |  |  |  |  |

#### **NEED MORE HELP?**

Contact your Authorized Signatory or send an email to **AskMyPITID@flypittsburgh.com**.

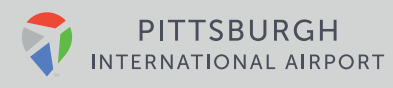